# Configuração do LAG nos switches CBS 220 Series

# Objetivo

Este artigo explica como configurar o LAG (Link Aggregation Group, grupo de agregação de links) nos switches Cisco Business 220 Series.

# Introduction

Um LAG (Link Aggregate Group) é usado para vincular várias portas. Os LAGs multiplicam a largura de banda, aumentam a flexibilidade da porta e fornecem redundância de link entre dois dispositivos para otimizar o uso da porta. O LACP (Link Aggregation Control Protocol) faz parte de uma especificação IEEE (802.3ad) usada para agrupar várias portas físicas para formar um único canal lógico.

Dois tipos de LAGs são suportados:

- Estático As portas no LAG são configuradas manualmente. Um LAG é estático se o LACP estiver desabilitado nele. O grupo de portas atribuído a um LAG estático são sempre membros ativos.
- Dinâmico Um LAG é dinâmico se o LACP estiver ativado nele. O grupo de portas atribuídas ao LAG dinâmico são portas candidatas. O LACP determina quais portas candidatas são portas membro ativas.

#### Vamos começar!

Dispositivos aplicáveis | Versão do software

• Série CBS220 (Data Sheet) |2.0.0.17

# **Table Of Contents**

- Gerenciamento de LAG
- Definir portas de membros em um LAG
- <u>Configurações do LAG</u>
- Link Aggregation Control Protocol (LACP)

Gerenciamento de LAG

# Passo 1

Faça login na interface de usuário da Web (UI) do switch CBS220.

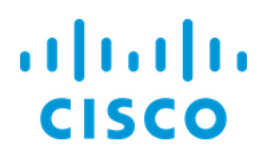

# Switch

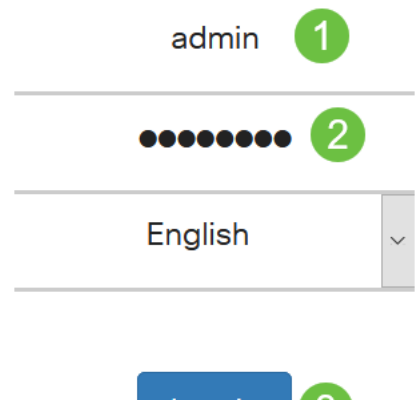

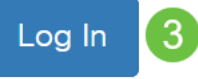

### Passo 2

Escolha Port Management > Link Aggregation > LAG Management.

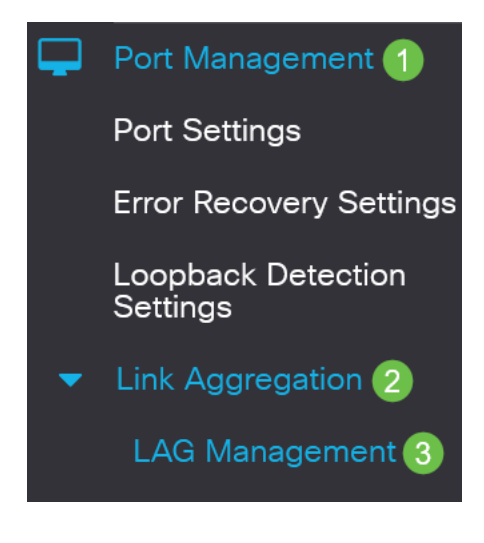

#### Etapa 3

Selecione o botão de opção do algoritmo desejado no campo *Load Balance Algorithm (Algoritmo de balanceamento de carga)*. O balanceamento de carga é um método que maximiza o throughput em uma rede para otimizar o uso dos recursos.

- *MAC Address* O balanceamento de carga é realizado com base nos endereços MAC origem e destino de todos os pacotes.
- Endereço IP/MAC O balanceamento de carga é realizado com base nos endereços IP origem e destino dos pacotes IP e pelos endereços MAC origem e destino dos pacotes não IP.

| LAG Management                       |
|--------------------------------------|
| Load Balance Algorithm: OMAC Address |
| Passo 4                              |

Clique em Apply.

LAG Management

Apply Cancel

Definir portas de membros em um LAG

### Passo 1

Faça login na interface de usuário da Web do switch e escolha **Port Management >** Link Aggregation > LAG Management. A página *LAG Management* é aberta.

| LAG Management                                                                  |           |      |          |          |                  |               |                |  |
|---------------------------------------------------------------------------------|-----------|------|----------|----------|------------------|---------------|----------------|--|
| Load Balance Algorithm: <ul> <li>MAC Address</li> <li>IP/MAC Address</li> </ul> |           |      |          |          |                  |               |                |  |
| LAG Management Table                                                            |           |      |          |          |                  |               |                |  |
|                                                                                 |           |      |          |          |                  |               |                |  |
|                                                                                 | Entry No. | Port | LAG Name | LACP     | Link State       | Active Member | Standby Member |  |
| 0                                                                               | 1         | LAG1 |          | Disabled | Link Not Present |               |                |  |
| 0                                                                               | 2         | LAG2 |          | Disabled | Link Not Present |               |                |  |

#### Passo 2

Selecione o LAG a ser configurado e clique em Editar.

LAG Management Table

|   | 2         |      |          |          |                  |               |                |
|---|-----------|------|----------|----------|------------------|---------------|----------------|
| 1 | Entry No. | Port | LAG Name | LACP     | Link State       | Active Member | Standby Member |
| 0 | 1         | LAG1 |          | Disabled | Link Not Present |               |                |

# Etapa 3

Insira os valores para os seguintes campos:

- LAG Na lista suspensa LAG, escolha o LAG que deseja configurar.
- LAG Name (Nome do LAG) Insira o nome do LAG ou um comentário.
- LACP Selecione para ativar o LACP no LAG selecionado. Isso o torna um LAG dinâmico. Esse campo só pode ser ativado depois de mover uma porta para o LAG no próximo campo.
- Port List Mova as portas atribuídas aos Port List LAGs para os LAG Members. Até oito portas por LAG estático podem ser atribuídas e 16 portas podem ser atribuídas a um LAG dinâmico.

Clique em Apply.

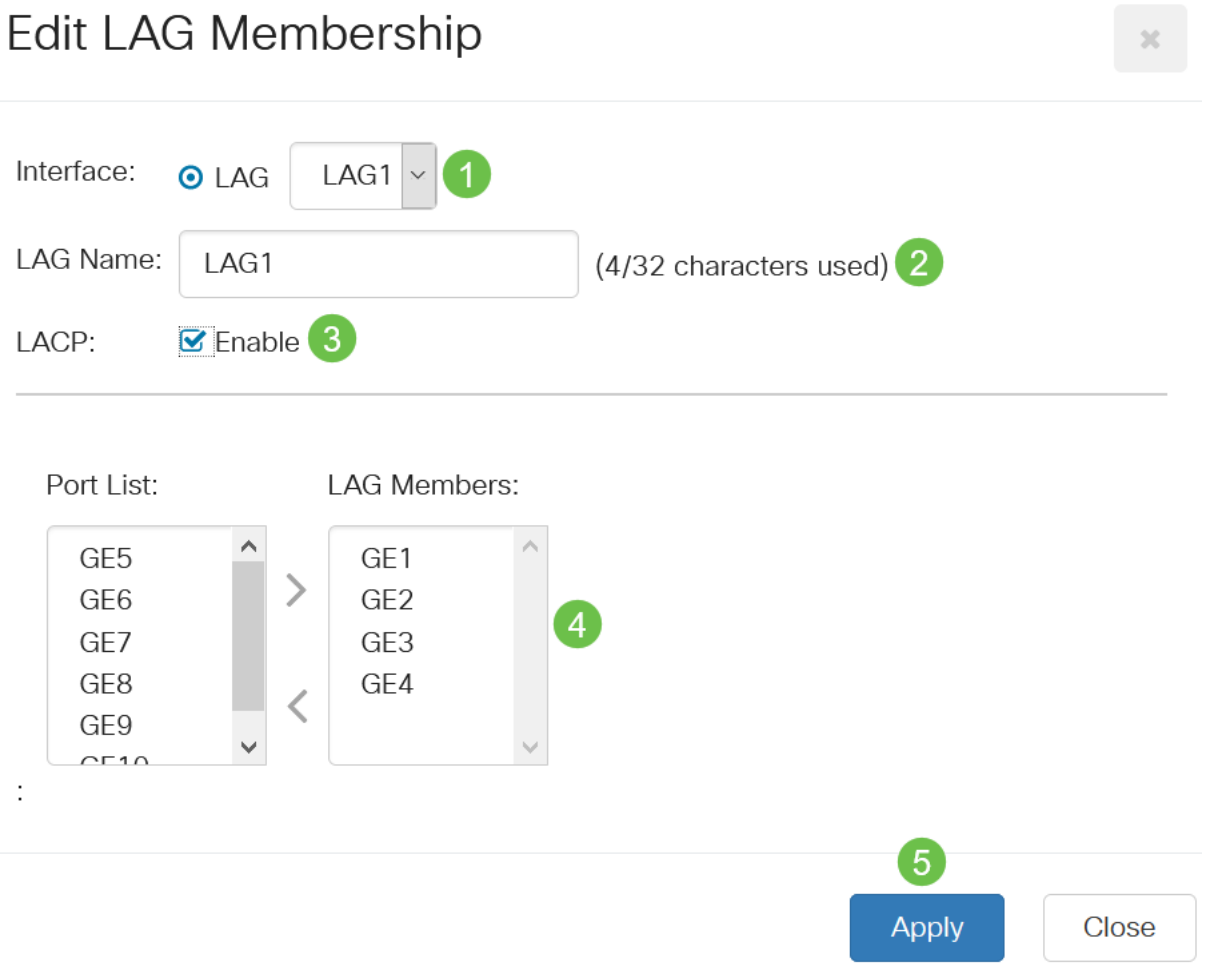

# Configurações do LAG

#### Passo 1

Escolha Port Management > Link Aggregation > LAG Settings.

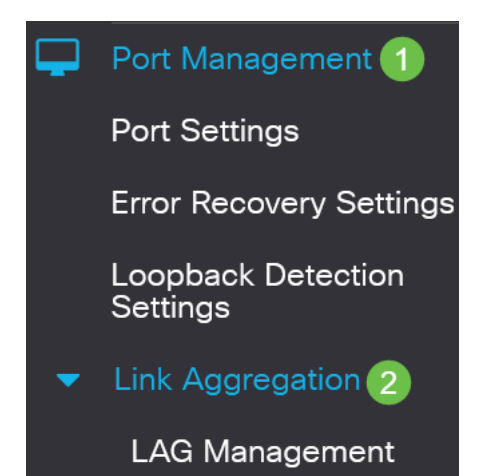

## Passo 2

Selecione um *LAG* e clique em **Editar**.

| LA | ٩G                     | Setting                           | js           |             |      |                         |                   |                                |       |              |
|----|------------------------|-----------------------------------|--------------|-------------|------|-------------------------|-------------------|--------------------------------|-------|--------------|
|    |                        |                                   |              |             |      |                         |                   |                                |       |              |
| I  | .AG S                  | Setting Tab                       | ble          |             |      |                         |                   |                                |       |              |
|    | <b>2</b>               | 2                                 |              |             |      |                         |                   |                                |       |              |
|    |                        |                                   |              |             |      |                         | Working Time Rang | e                              |       |              |
|    |                        |                                   |              |             |      |                         |                   |                                |       |              |
|    | 1                      | Entry No.                         | Port         | Description | Туре | Status                  | Time Range Name   | Operational Status             | Speed | Flow Control |
|    | <b>1</b><br><b>(</b> ) | Entry No.                         | Port<br>LAG1 | Description | Туре | Status<br>Down          | Time Range Name   | Operational Status             | Speed | Flow Control |
| Et | 1<br>②<br>apa          | Entry No.<br>1<br><b>3</b>        | Port<br>LAG1 | Description | Туре | Status<br>Down          | Time Range Name   | Operational Status Inactive    | Speed | Flow Control |
| Et | 1<br>©<br>apa          | Entry No.<br>1<br>3<br>Na lista s | Port<br>LAG1 | Description | Type | Status<br>Down<br>ha um | Time Range Name   | Operational Status<br>Inactive | Speed | Off          |

Interface: O LAG LAG1 - LAG Type:

Passo 4

Insira um nome para o LAG no campo Description (Descrição).

| Interface:   | ⊙ LAG LAG1 ∨ | LAG Type:             |
|--------------|--------------|-----------------------|
| Description: | LAG1         | 4/32 characters used) |

# Etapa 5

Clique no botão de opção que corresponde ao status desejado do LAG no campo *Administrative Status*. O campo *Status operacional* exibe o estado atual do LAG.

- Ativo O LAG está ativo e operacional.
- Down O LAG está desativado e não está operacional.

Administrative Status: Operational Status: Down

# Etapa 6

No campo *Intervalo de tempo*, marque a caixa de seleção **Habilitar** para habilitar o intervalo de tempo durante o qual a porta está no estado ativo. Quando o intervalo de tempo não está ativo, a porta está em desligamento. Se um intervalo de tempo for

configurado, ele só será efetivo quando a porta estiver administrativamente ativa.

Time Range:

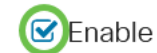

#### Etapa 7

(Opcional) Se o *Intervalo de tempo* tiver sido ativado na etapa anterior, selecione o perfil que especifica o intervalo de tempo no campo *Nome do intervalo de tempo*. Se um intervalo de tempo ainda não estiver definido, clique em **Editar** para ir para a página *Intervalo de tempo*.

Edit

Time Range Name:

O intervalo de tempo precisa ser ativado para selecionar um nome de intervalo de tempo.

#### Passo 8

Marque a caixa de seleção **Habilitar** no campo *Negociação automática* para habilitar ou desabilitar a negociação automática no LAG. A negociação automática é um protocolo entre dois parceiros de link que permite que um LAG anuncie sua velocidade de transmissão e controle de fluxo ao seu parceiro (o padrão de controle de fluxo é desabilitado). O campo *Negociação automática operacional* exibe as configurações de autonegociação.

Auto Negotiation:

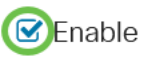

Operational Auto Negotiation: Enabled

Recomenda-se manter a autonegociação habilitada em ambos os lados de um link agregado, ou desabilitada em ambos os lados, enquanto garante que as velocidades de link sejam idênticas.

#### Passo 9

Se a *Negociação automática* estiver desabilitada na etapa anterior, selecione a *Velocidade da porta administrativa*. A *velocidade de latência operacional* exibe a velocidade atual na qual o LAG está operando.

As velocidades disponíveis são:

- 10 M
- 100 M
- 1000 M
- 10G

O 100M
 O 1000M
 O 10G

A velocidade pode variar dependendo do modelo do switch.

#### Passo 10

No campo *Velocidade do anúncio automático*, verifique os recursos a serem anunciados pelo LAG. O *anúncio operacional* exibe o status do anúncio administrativo. O LAG anuncia seus recursos ao seu LAG vizinho para iniciar o processo de negociação. As opções são:

- All Speed Todas as velocidades do LAG e ambos os modos duplex estão disponíveis.
- 10M O LAG anuncia uma velocidade de 10 Mbps e o modo é full duplex.
- 100M O LAG anuncia uma velocidade de 100 Mbps e o modo é full duplex.
- 1000M O LAG anuncia uma velocidade de 1000 Mbps e o modo é full duplex.
- 10/100M O LAG anuncia uma velocidade de 10/100 Mbps e o modo é full duplex.
- 10G O LAG anuncia uma velocidade de 10G e o modo é full duplex.

Auto Advertisement Speed: OAll Speed

Operational Advertisement:

- **O** 10M
- **O** 100M
- **O** 1000M
- O 10M/100M
- **O** 10G

#### Passo 11

Marque a caixa de seleção **Habilitar** no campo *Voltar pressão*. O modo de pressão traseira é usado com o modo half duplex para reduzir a taxa de recepção de pacotes.

Back Pressure:

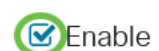

#### Etapa 12

Selecione uma das opções no campo *Administrative Flow Control (Controle de fluxo administrativo)*. Controle de fluxo é um recurso que permite que o dispositivo receptor envie um sinal para o dispositivo emissor que está congestionado. Isso instrui o dispositivo emissor a interromper temporariamente a transmissão para ajudar a aliviar o congestionamento. O *controle de fluxo operacional* mostra a configuração de controle de fluxo atual.

As opções são:

- Enable
- Desabilitado
- Negociação automática

Flow Control:

Current Flow Control:

Disabled

O Disable

Enable

O Auto-Negotiation

## Passo 13

Marque a caixa de seleção para **Ativar a** configuração *de porta protegida*. O recurso Porta Protegida fornece isolamento de Camada 2 entre interfaces (portas Ethernet e LAGs) que compartilham a mesma VLAN com outras interfaces.

Os dispositivos de portas protegidas não têm permissão para se comunicar entre si mesmo quando estão na mesma VLAN.

Protected Port:

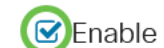

Passo 14

Clique em Apply.

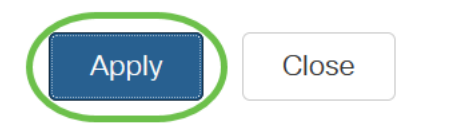

Link Aggregation Control Protocol (LACP)

O Link Aggregation Control Protocol (LACP) é usado para priorizar portas em um LAG. Um LAG dinâmico pode ter até 16 portas do mesmo tipo, mas apenas 8 podem estar ativas ao mesmo tempo. Quando um LAG tem mais de 8 portas, o switch usa a prioridade de porta LACP para determinar quais portas ficarão ativas.

Para definir as configurações de LACP, faça o seguinte:

#### Passo 1

Faça login na interface de usuário da Web e escolha **Port Management > Link Aggregation > LACP.** 

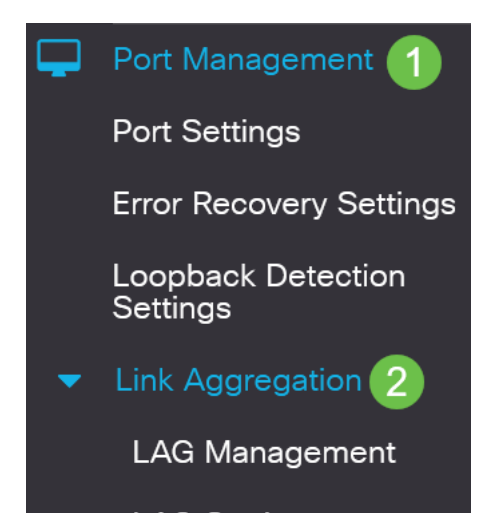

# Passo 2

Insira uma prioridade de LACP no campo *LACP System Priority (Prioridade de sistema LACP)*. A prioridade do LACP é usada para determinar qual dispositivo controla a seleção de porta para o LAG. Os dispositivos com valor mais baixo terão prioridade mais alta. Se ambos os switches tiverem a mesma prioridade de LACP, o switch com o endereço MAC mais baixo terá o controle da seleção de portas.

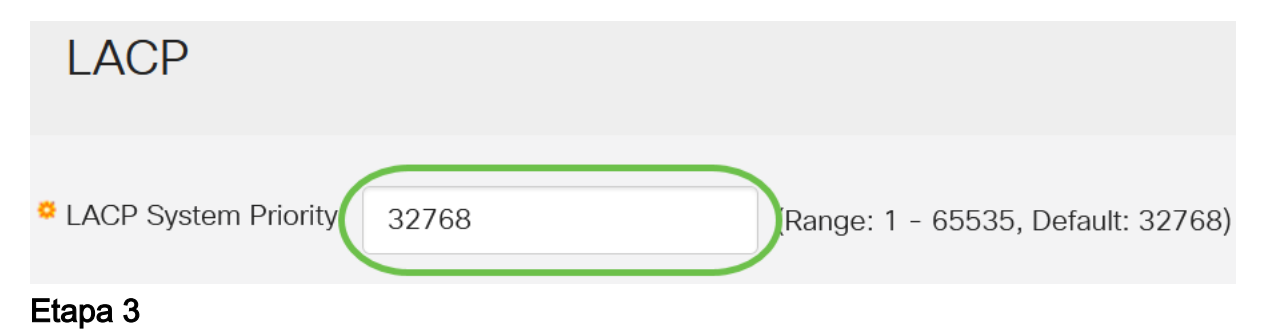

Selecione a porta que deseja editar e clique em Editar.

### LACP Interface Table

| <b>₽ 2</b> |           |      |               |              |  |  |
|------------|-----------|------|---------------|--------------|--|--|
| 1          | Entry No. | Port | Port Priority | LACP Timeout |  |  |
| 0          | 1         | GE1  | 1             | Long         |  |  |
| 0          | 2         | GE2  | 1             | Long         |  |  |

#### Passo 4

Na caixa de diálogo *Editar configurações de LACP*, insira os valores dos seguintes campos:

- Port (Porta) Selecione o número da porta à qual os valores de tempo limite e prioridade são atribuídos.
- LACP Port Priority (Prioridade de porta LACP) Insira o valor de prioridade LACP para a porta.
- *LACP Timeout* Determina o intervalo no qual as unidades de dados de protocolo (PDUs) do LACP são enviadas ou recebidas.
  - Longo O intervalo entre uma PDU LACP enviada ou recebida e a próxima PDU LACP consecutiva é longo (30 segundos).
  - Curto O intervalo entre uma PDU LACP enviada ou recebida e a próxima PDU LACP consecutiva é curto (1 segundo).

# Edit LACP Settings

| Interface:          | ⊙ Port GE1 ✓ 1                       |                                 |  |
|---------------------|--------------------------------------|---------------------------------|--|
| LACP Port Priority: | 1                                    | (Range: 1 - 65535, Default: 1)2 |  |
| LACP Timeout:       | <ul><li>Long</li><li>Short</li></ul> |                                 |  |
| Etapa 5             |                                      |                                 |  |
| Clique em Ap        | ply.                                 |                                 |  |
| Edit LACP S         | Settings                             | ж                               |  |
| Interface:          | ⊙ Port GE1 ∽                         |                                 |  |
| LACP Port Priority: | 1                                    | (Range: 1 - 65535, Default: 1)  |  |
| LACP Timeout:       | <ul><li>Long</li><li>Short</li></ul> |                                 |  |
|                     |                                      | Apply Close                     |  |

# Conclusão

Você conseguiu! Você configurou com êxito o LAG no switch CBS220.

Para obter mais configurações, consulte o <u>Guia de Administração dos Switches Cisco</u> <u>Business 220 Series</u>.